# 학습자 오리엔테이션

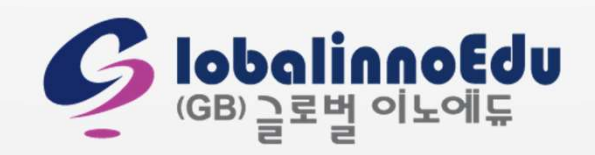

# CONTENTS

- 1. 리뉴얼 홈페이지 안내
- 2. 수료기준 및 상대평가
- 3. 범용인증서 로그인 방법
- 4. 학습 참여 방법(출석, 중간/기말, 과제, 쪽지시험, 생각나눔, 탐구활동, 공결(추가시험응시))
- 5. 게시판 작성 방법(질문과답변, 과목QnA, 성적이의신청)
- 6. 각종 증명서 발급
- 7. 수강취소
- 8. 학습자등록/ 학점인정 및 학위신청(www.cb.or.kr)

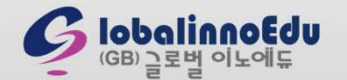

### 1. 리뉴얼 홈페이지 안내

#### 1) 변경 내용

#### $\bigcirc$ PC

- 크롬 💿, 엣지 💽, 네이버웨일 🍠 등 다양한 브라우저로 이용 가능
- · 간단한 메뉴 구성으로 필요한 부분을 빠르게 찾을 수 있음
- 새로운 홈페이지가 어색한 학습자를 위해 이전 나의 강의실 이용 가능

#### ② 모바일

- 스마트폰, 태블릿 등 다양한 기기에서 출석 외 다른 평가항목(생각나눔, 탐구활동, 과제 등)을 동일한 수준으로 이용 가능 (단, 중간/기말고사, 쪽지시험 응시는 PC에서만 가능)

#### 2) 이전 나의 강의실 이용 방법

- 홈페이지 오른쪽 상단 (구)나의 강의실 클릭
- 모바일에서는 (구)나의 강의실 사용 불가

| 기걸 시경                  | 5 굴기                  |      |            |            |          |        |          |          |   |           |
|------------------------|-----------------------|------|------------|------------|----------|--------|----------|----------|---|-----------|
|                        |                       |      |            |            | 로그아웃 정보수 | 정 장바구니 | 니 🕠 원격지원 | (구)나의강의실 |   | (구)나의성의 : |
| 부 인증 학점은행제<br>대교육 훈련기관 |                       | (G   | B)글로벌 이노   | 에듀         |          |        |          |          | L |           |
|                        | 학위과정                  | 자격과정 | 10         | 학습지원센터     | 나        | 의 강의실  |          | ☰ 전체 메뉴  |   |           |
|                        |                       |      |            |            |          |        |          |          |   |           |
|                        |                       | 나    | ·의 수강고     | 궝          |          |        |          |          |   |           |
| 공지사항                   |                       |      |            |            |          |        | 더보       | 17       |   |           |
| [공지] 2022년             | 모 제4차 평생교육사 자격증 발급 신청 |      |            |            |          |        | 2022.10  | 0.04     |   |           |
| [안내] 홈페이기              | 지 리뉴얼 안내              |      |            |            |          |        | 2022.10  | 0.04     |   |           |
| [안내] 학사일경              | 정 문자 알림 서비스 안내        |      |            |            |          |        | 2022.09  | 9.29     |   |           |
| [안내]외국인 (              | 실명확인 서비스 일시 중단 발생 안내  |      |            |            |          |        | 2022.09  | 9.21     |   |           |
| [휴무공지] 10              | 월 휴무 안내               |      |            |            |          |        | 2022.09  | .20      |   |           |
| 수강 중인 고                | <b>가</b> 정면           | 단단교수 | 개간역        | 조가인        | 간이계회서    | 축석류    | 수강하기     |          |   |           |
|                        |                       | 하사미  | 2022.00.21 | 2022 12 21 | 가이게하다    | 70/    | ムアカコ     |          |   |           |
| [2022년 4-1호            | 내사]엄상엄리막              | 안상미  | 2022-09-21 | 2022-12-31 | 강의계획서    | 1%     | 수강아기     |          |   |           |
| [2022년 4-1호            | [차]청소년문화              | 김영기  | 2022-09-21 | 2022-12-31 | 강의계획서    | 10%    | 수강하기     |          |   | (GB)      |

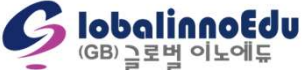

4 / 26

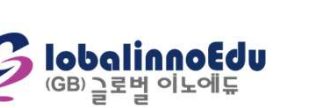

B등급의 최고점인 89점으로 하향조정 됨

- EX) 교육심리학 원점수 94점 취득한 학습자가 89점으로 내려간 경우 : 총 수강생 100명 중 성적분포 기준에 따라 1~25등 A등급, 26~60등 B등급, 61~90등 C등급, 91~100등 D등급으로 처리 됨. 94점은 절대평가로는 A등급에 해당하지만 26~60등에 포함되어 있다면 B등급이 되고,

성적 산출은 성적이의신청 이후 최종 원점수로 "상대평가"를 진행함에 따라 성적이 변동될 수 있음

| 등급   | 비율     |
|------|--------|
| A 이상 | 25% 이내 |
| B 이상 | 35% 이내 |
| C 이상 | 30% 이내 |
| D 이상 | 10% 이내 |
| 계    | 100%   |

※ 상대평가에 따른 성적등급별 분포

2) 상대평가

- 출석, 과제, 생각나눔, 탐구활동은 모바일 웹을 통해 참여 가능(중간/기말고사, 쪽지시험은 PC로만 가능)

- 중간/기말고사 응시 여부도 각 주차로 간주함. 미응시 시 각 주차 결석으로 처리됨

| 평가항목 | 출석     | 중간고사 | 기말고사 | 쪽지시험 | 과제     | 생각나눔   | 탐구활동   |
|------|--------|------|------|------|--------|--------|--------|
| 배 점  | 15점    | 25점  | 30점  | 4점   | 16점    | 6점     | 4점     |
| 참여시기 | 1주~15주 | 8주   | 15주  | 12주  | 7주~11주 | 2주~15주 | 9주~15주 |

1) 수료기준 : 총점 60점 이상 + 출석 80% 이상

2. 수료기준 및 상대평가

※ 각 평가항목 별 배점 및 참여시기

### 1) 범용인증서 안내

- · 학점은행제 학사관리지침에 따라 개인 정보 보안과 대리 출석 차단 및 부정행위 방지를 위해 <mark>범용인증서 사용 의무화</mark>
- \_ 인증기관 또는 등록 대행기관인 가까운 은행이나 증권회사 등에 온라인 또는 방문하여 신청 및 발급 가능
- 모든 전자거래에서 사용할 수 있는 범용인증서의 경우 1<mark>년 수수료 4,400원 발생</mark>(참고, 용도제한(은행/신용카드/보험)의 경우는 무료)

#### 2) 범용인증서 신청 및 발급 기관 안내

※ 공동(공인)인증서 발급 절차

| 구분     | 발급 기관                                                                                                    |
|--------|----------------------------------------------------------------------------------------------------|
| 온라인 발급 | <ol> <li>자주 거래하는 은행 홈페이지 인증센터(인터넷 뱅킹 사용자)</li> <li>공동(공인)인증기관 홈페이지[바로가기]: 한국전자인증㈜, 한국정보인증㈜, 금융결제원,</li> <li>㈜코스콤(증권전산), 한국무역정보통신</li> </ol>          |
| 방문 발급  | <ol> <li>① 은행 : 인터넷 뱅킹 신청서 작성 → 범용인증서 발급(신분증, 통장, 도장 지침)</li> <li>② 우체국 : 한국정보인증 홈페이지[바로가기]→ 범용인증서 신청서 작성 → 우체국 방문(신청서<br/>지침) → 범용인증서 발급</li> </ol> |

공동(공인)인증기관이란 전자서명법에 의거하여 공인인증기관으로 지정 받은 기관으로 공인인증업무를 하는 기관

범용인증서 발급이 불가한 경우(해외거주자, 군인 등) : 학습지원센터 → 자료실(서식자료실) → 1. 범용인증서 사용유예신청서 게시물 참고

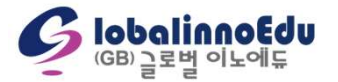

3) PC

#### ① 홈페이지 오른쪽 상단 로그인 클릭

|          | (GB)글로 | 벌 <mark>이노에</mark> 듀                       | 1 로그인 회원가입  | 장바구니 🕢 원격지원 |
|----------|--------|--------------------------------------------|-------------|-------------|
|          | 자격과정   | 학습지원센터                                     | 나의 강의실      | 三 전체 메뉴     |
| 범이 목표라면? |        | 1학기<br>21학점 이수<br>+<br>2학기<br>21학점 이수<br>+ | <b>THOI</b> |             |

#### ② 범용 및 일반 중 범용인증서 로그인에 아이디 입력 후 범용인증 로그인 클릭

| 일반 로그인            | 범용인증서 로그인                                                                                                    |
|-------------------|----------------------------------------------------------------------------------------------------|
| 아이디               | OFOICI                                                                                                    |
| 아이디를 입력하세요.       | 2 아이디를 입력하세요.                                                                                                    |
| 비밀번호              |                                                                                                    |
| 비밀번호를 입력하세요.      | 3 <u><u><u><u></u></u> <u><u></u></u> <u><u></u></u> <u></u> <u><u></u></u> <u></u> <u></u> <u></u> <u></u> <u></u></u></u> |
| 로그인               |                                                                                                    |
| 회원 가인 아이디/비민버호 찾기 |                                                                                                    |

#### ③ 저장되어 있는 위치 클릭 후 "범용인증서" 선택하여 비밀번호 입력(은행용 및 증권용은 로그인 불가!)

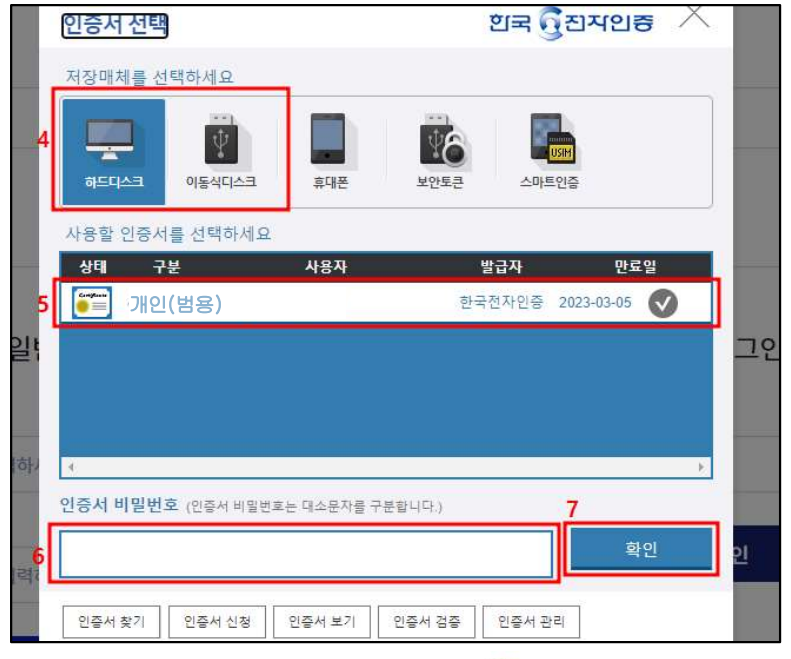

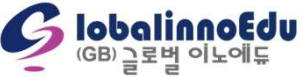

① 홈페이지 오른쪽 상단 메뉴 로그인 클릭

#### 4) 모바일

## (GB) 글로벌 × 로그인 회원가입 장바구니 수강신청 학위과정 비밀번호 자격과정 학습지원센터 나의 강의실 회원 가입

#### ② 범용 및 일반 중 범용인증서 로그인에 아이디 입력 후 범용인증 로그인 클릭

| 일반 로.           | 그인          |
|-----------------|-------------|
| 아이디             |             |
| 아이디를 입력하세요.     |             |
| 비밀번호            |             |
| 비밀번호를 입력하세요.    |             |
|                 |             |
| 로그?             | <u>1</u>    |
| 회원 가입           | 아이디/비밀번호 찾기 |
| 범용인증서           | 로그인         |
| 아이디             |             |
| 아이디를 입력하세요.     |             |
| ш <u>рој</u> ла | 르그이         |

### ③ "범용인증서" 선택 후 비밀번호 입력 (은행용 및 증권용은 로그인 불가!)

| ~     | <i>ک</i> ر            | 신자서명                                    | Ξ |
|-------|-----------------------|-----------------------------------------|---|
|       | 사용자<br>인증서 용도<br>유효기간 | 전자서명,부인봉쇄<br>고0고고-09-고介 ~<br>고0고3-09-고기 |   |
| 인증서 + | 비밀번호 • •              | •••••                                   |   |
|       | ې                     | 신차서명                                    |   |
|       |                       |                                         |   |
|       |                       |                                         |   |
|       |                       |                                         |   |
|       |                       |                                         |   |
|       |                       |                                         |   |
| ٢     | ROSSCER               | The World's Most                        |   |

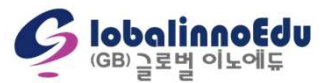

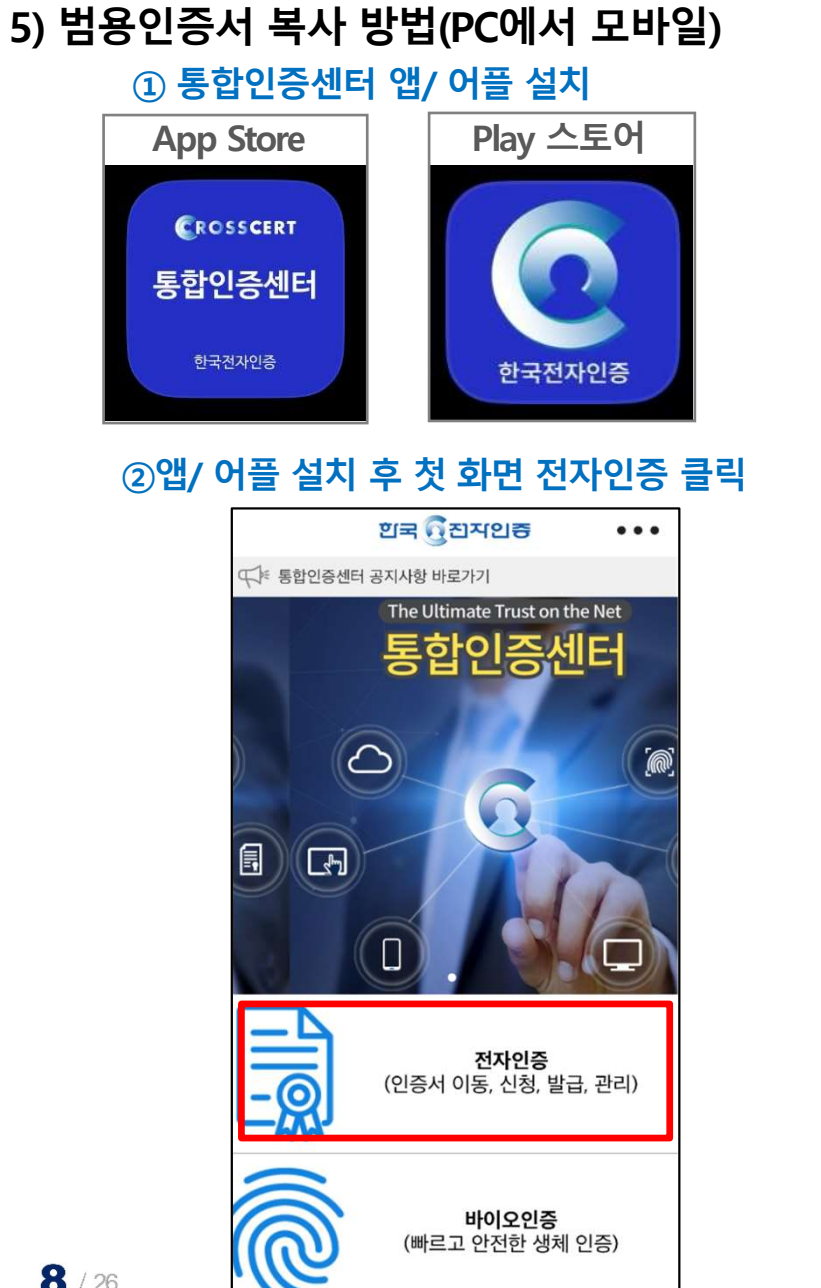

| ę   | 인증서 가져오기 클릭     |        |
|-----|-----------------|--------|
| ÷   | 공동인증서 (구.공인인증서) |        |
| 인증시 | 너 이동            | ^      |
| PC  | 에서 인증서 가져오기     |        |
| PC. | 로 인증서 내보내기      |        |
| 스미  | 바트폰에서 인증서 가져오기  |        |
| 스미  | 나트폰으로 인증서 내보내기  |        |
| 인증시 | 서 신청            |        |
| 인증시 | 너 발급            | $\sim$ |
| 인증시 | 너 관리            |        |
| 인증시 | 너 이용 안내         |        |

③ 인증서 이동 선택 후 pc에서

#### ④ 인증서 이동 홈페이지 접속하여 아래 13자리 번호 입력

| ←                                    | PC에서                                                                    | 인증서 가져의                                                 | 27                                  |
|--------------------------------------|-------------------------------------------------------------------------|---------------------------------------------------------|-------------------------------------|
| 1. PC에<br>(ww<br>을 클<br>2. 전송:<br>려하 | 서 한국전자인증 :<br>Munisign.co.kr)<br>릭하시기 바랍니디<br>할 인증서 암호를 입<br>니고, 저속 버트음 | 스마트폰 인증서<br>) 에 접속하셔서,<br>나.<br>입력 후, 아래 승'<br>클릭하시기 바리 | 이동 홈페이지<br>인증서 이동 버튼<br>인번호 13자리를 입 |
| 3. 인증<br>료를                          | 너 이동 완료 시, 스<br>확인하시기 바랍니                                               | 으마트폰 및 PC (<br>니다.                                      | 에서 인증서 이동 완                         |
| 승인                                   | 번호                                                                      |                                                         |                                     |
|                                      | 1234 -                                                                  | 5678 -                                                  | 9012                                |
|                                      |                                                                         |                                                         | 접속대기시간 9:58                         |

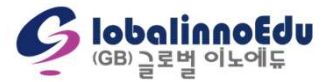

### 4. 학습 참여 방법 – 출석

#### 1) 출석 세부사항(모바일에서 수강 및 진도율 확인 가능)

- \_ 출석 인정 기간은 각 주차 별 학습 시작일로부터 2주
- 수업시작을 학습 마지막 날 시작하였더라도 학습완료시점이 학습 마지막 날을 경과할 경우 결석
   EX) 수강종료일이 10/4(화)인 주차의 강의는 10/4(화) 23:59까지 수강 완료해야 함

#### 2) 수강 시 주의사항 및 방법

· 학습 진도율이 100%가 아닐 경우 진도율(% 숫자) 클릭하여 부족한 페이지 시간을 채우면 100%완료 됨

#### ※ 진도율 확인 방법

| 1   | ·<br>홈 | 과제                    | 중간/기    | 말고 <mark>사</mark> | 생각나 | 눔텯 | 남구활동 | 쪽지시 | 험   | 성적관리 | 성적( | 이의신청 | 과목 | QnA | 과목공지 | 학사공 |
|-----|--------|-----------------------|---------|-------------------|-----|----|------|-----|-----|------|-----|------|----|-----|------|-----|
| npu | 출석현황   | : <mark>0%</mark> ( 7 | 회 결석시 [ | 미수료)              |     |    |      |     |     |      |     |      |    |     |      |     |
|     | 주      | 1                     | 2       | 3                 | 4   | 5  | 6    | 7   | 8   | 9    | 10  | 11   | 12 | 13  | 14   | 15  |
|     | 1차시    | ×                     | ×       | ×                 | ×   | ×  | ×    | ×   | v   | ×    | ×   | ×    | ×  | ×   | ×    | ×   |
|     | 2차시    | ×                     | X       | ×                 | ×   | ×  | X    | ×   | • 🔨 | ×    | ×   | X    | ×  | ×   | ×    | ^   |

\*〇 출석 / 🗙 미출석

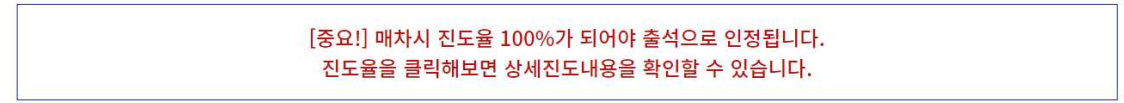

강의목차

|        | 단원명  | 접속/기준             | IP              | 최근접속일      |            |      |     |
|--------|------|-------------------|-----------------|------------|------------|------|-----|
|        | 인트로  | <b>1초</b> /1초     | 124.111.243.138 | 2022-10-04 |            |      |     |
| 상심리학 1 | 학습안내 | <b>3초</b> /3초     | 124.111.243.138 | 2022-10-04 | 최종학습일      | 진도율  | 학습하 |
| 1차시    | 사전학습 | <b>3초</b> /3초     | 124.111.243.138 | 2022-10-04 | 2022-10-04 | 3% 2 | 입장  |
| 2차시    | 학습하기 | <b>93초</b> /3052초 | 124.111.243.138 | 2022-10-04 |            | 0%   | 입장  |
|        | 평가하기 | <b>3초</b> /3초     | 124.111.243.138 | 2022-10-04 |            |      |     |
|        | 정리하기 | <b>3초</b> /3초     | 124.111.243.138 | 2022-10-04 |            |      |     |
|        | 차시예고 | <b>3초</b> /3초     | 124.111.243.138 | 2022-10-04 |            |      |     |

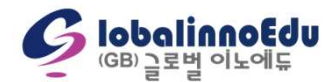

### 4. 학습 참여 방법 – 출석

#### ※ 학습방법

|                            | 학위과정                              | 자격과정            | 학                  | 습지원센터      | 1 4           | 의 강의실                     | ☰ 전체 메뉴    |               |                                        |                                     |      |      |
|----------------------------|-----------------------------------|-----------------|--------------------|------------|---------------|---------------------------|------------|---------------|----------------------------------------|-------------------------------------|------|------|
|                            |                                   | 나의              | 의 수강과 <sup>:</sup> | 정          | 2 나<br>질<br>중 | 의 수강과정<br>문과 답변<br>명서발급안내 |            |               | [중요!] 매차시 진도율 100%가<br>진도율을 클릭해보면 상세진도 | 되어야 출석으로 인정됩니다.<br>:내용을 확인할 수 있습니다. | 2    |      |
| 공지사항                       |                                   |                 |                    |            |               |                           | 더보기        | 강의목차          |                                        |                                     |      |      |
| [공지] 2022년도 :              | 제4차 평생교육사 자격증 발급                  | <sup>1</sup> 신청 |                    |            |               |                           | 2022.10.04 |               |                                        |                                     |      |      |
| [안내] 홈페이지 리                | 리뉴얼 안내                            |                 |                    |            |               |                           | 2022.10.04 |               |                                        |                                     |      |      |
| [안내] 학 <mark>사</mark> 일정 문 | 문자 알림 서비스 안내                      |                 |                    |            |               |                           | 2022.09.29 | 청소년문화 1주차 ( 수 | ≻강기간 : 2022-09-21~2022-10-04 )         |                                     |      |      |
| [안내]외국인 실명                 | 병확인 서 <mark>비</mark> 스 일시 중단 발생 인 | 안내              |                    |            |               |                           | 2022.09.21 | 차시            | 차시명                                    | 최종학습일                               | 진도율  | 학습하: |
| [휴무공지] 10월 3               | 휴무 안내                             |                 |                    |            |               |                           | 2022.09.20 | 1차시           | 청소년이해                                  | 2022-10-04                          | 100% | 4 입장 |
| 수강 중인 과정                   | H S                               |                 |                    |            |               |                           |            | 2차시           | 청소년의 발달적 이해                            |                                     | 0%   | 입장   |
|                            | 과정명                               | 담당교수            | 개강일                | 종강일        | 강의계획서         | 출석률                       | 수강하기       |               |                                        |                                     |      |      |
| [2022년 4-1회차]              | ]임상심리학                            | 한상미             | 2022-09-21         | 2022-12-31 | 강의계획서         | 0% <b>3</b>               | 수강하기       |               |                                        |                                     |      |      |

#### ※ 수강 시 각 단원 별 주어진 시간을 모두 채운 후 다음(NEXT)으로 넘어가야 함 ※ 모바일 수강 시 전체화면 기능은 기종마다 다를 수 있음

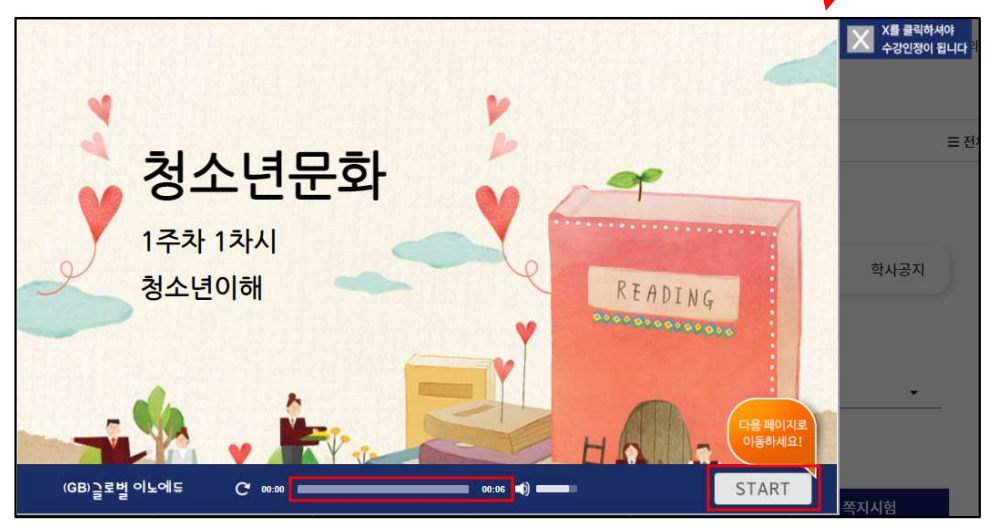

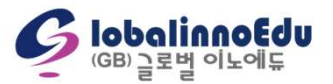

### 4. 학습 참여 방법 – 중간/기말고사(PC에서만 응시 가능)

#### 1) 중간/기말고사 세부사항

- 시험기간 및 시간 : 4일(일요일 0시 ~ 수요일 18시) 각 과목 별 60분 제한

- 문항구성 :

① 중간고사 : 객관식 20문항(각 1점) + 주관식 5문항(각 1점) = 총 25문항

② 기말고사 : 객관식 20문항(각 1점) + 주관식 5문항(각 2점) = 총 25문항

#### 2) 중간/기말고사 주의사항 및 응시 방법

- 반드시 '학습자 pc환경점검을 위한 테스트 시험'이 정상 완료 된 후 본시험 응시

시험 응시 중 오류 발생 시 사진 또는 동영상(증빙자료)을 활용하여 오류사항을 확인할 수 있도록 응시기간 내에 제출해야만 재응시 가능

<u> 자세한 내용은 나의강의실 > 나의 수강과정 > 학습방 > 중간/기말고사 페이지 주의사항에서 확인 가능(필독!)</u>

| 학습방 홈                   | 1<br>과제 중간/기말고사 생각나눔            | 탐구활동   | 쪽지시험                              | 성적관리 성적여    | 기의신청 그   | 과목 QnA 과목공지          | 학사공지  |
|-------------------------|---------------------------------|--------|-----------------------------------|-------------|----------|----------------------|-------|
| [2022년 4-1회차](<br>시험 응시 | 임상심리 <mark>학</mark>             |        |                                   | 다른과정이동      | > [2022년 | 4-1회차]임상심리학          | •     |
| <br>구분                  | 참여기간                            | 범위     | 제출유형                              | 배점/점수/시험지   | 상태 2     | 응시하기                 |       |
| 중간(8주차)                 | 2022-09-21 ~ 2022-12-31 18:00까지 | 1~7주차  | 객 : <mark>2</mark> 0문항<br>주 : 5문항 | 25점 / 0 / - | 응시 가능    | 중간고사                 |       |
| 기말(15주차)                | 2022-09-21 ~ 2022-12-31 18:00까지 | 9~14주차 | 객 : 20문항<br>주 : 5문항               | 30점 / 0 -   | 응시 가능    | [강의평가]참여 후 응시기<br>참여 | 가능합니다 |
| 학습자 pc환경점검              | 을 위한 테스트 시험 (클릭)                |        |                                   |             |          |                      |       |

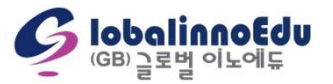

### 4. 학습 참여 방법 - 과제

#### 1) 과제 세부사항(모바일에서 제출 가능)

- 제출 마감 : 11주차 월요일 18시
- 과제 주제 확인은 개강 후 2주부터 가능

#### 2) 과제 제출 주의사항 및 방법

- · 과제양식 및 과제작성가이드 다운로드 받아 확인 후 작성
- 과제 제출 후 파일 다운로드 받아 정상제출 및 열람이 가능한지 재확인 필수
- · 과제 파일은 한글(.hwp)로만 제출 가능(hwpx 파일 형식 제출 불가)
- <u> 자세한 내용은 나의 강의실 > 나의 수강과정 > 학습방 > 과제 페이지 주의사항에서 확인 가능(필독!)</u>

| 학습방 홈 1 과제 중간/기말고사 생각나눔                                        | 탐구활동 쪽지시험 성적관리 성적이의신청 과목 QnA 과목공지 학사공지                                 |
|----------------------------------------------------------------|------------------------------------------------------------------------|
| [2022년 4-1회차]청소년문화                                             | 다른과정이동 > [2022년 4-1회차]청소년문화 ▼                                          |
| 제출기간:2022-09-21 ~ 2022-12-31 오후 6:00:00<br>배점:16점<br>제출상태:제출 중 | ⓒ 과제 작성 파일양식: 과제양식 및 과제작성가이드 다운로드 (클릭) 과제파일: 파일 선택 선택된 파일 없음 교수님께 하마다: |
| 과제 주제                                                          | 교수님에게 과제관련 한마디 작성 해주세요!                                                |
| 어디 박사의 전에를 사용하여 정오민군와의 개념을 서울하시오.                              | 4<br>다시작성 제출                                                           |

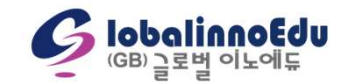

### 4. 학습 참여 방법 – 과제(모바일)

#### 안드로이드 ※ 기종마다 파일 선택 경로가 다를 수 있음

#### ① 과제 페이지 내 파일 선택 클릭 ② 내 파일 또는 파일 선택

| (GB) 글로벌 이노에듀 🎧 교육부 인증 학정은행제<br>원적교육 훈련기관                                                                                      | ≡ |
|----------------------------------------------------------------------------------------------------|---|
| [2022년 4-1회차]청소년문화                                                                                                    |   |
| 제출기간:2022-09-21 ~ 2022-12-31 오후 6:00:00<br>배점:16점<br>제출상태: 제출 중                                                                |   |
| 과제 주제                                                                                                    |   |
| 여러 학자의 견해를 사용하여 청소년문화의 개념을 /<br>술하시오.                                                                                          | Ч |
|                                                                                                    |   |
| <b>2</b> 과제 작성                                                                                                    |   |
| <b>♂ 과제 작성</b><br>파일양식 : <u>과</u> 제양식 및 과제작성가이드 다운로드 (클릭)                                                                      |   |
| ☑ 과제 작성<br>파일양식 : <u>과</u> 제양식 및 과제작성가이드 다운로드 (클릭)<br>과제파<br>일 :<br>교수님께 한마디 :                                                 |   |
| ☑ 과제 작성<br>파일양식 : 관제양식 및 과제작성가이드 다운로드 (클릭)<br>과제파 (파일선택) <sup>1</sup> 택한 파일 없음<br>일 :<br>교수님께 한마디 :<br>고수님에게 과제관련 한마디 작성 해주세요! |   |
| ☑ 과제 작성<br>파일양식 : 과제양식 및 과제작성가이드 다운로드 (클릭)<br>과제파<br>파일선택<br>1택한 파일 없음<br>일 :<br>교수님께 한마디 :<br>교수님에게 과제관련 한마디 작성 해주세요!         |   |
| ☑ 과제 작성<br>파일양식 : 과제양식 및 과제작성가이드 다운로드 (클릭)<br>과제파<br>일 :<br>교수님께 한마디 :<br>교수님에게 과제관련 한마디 작성 해주세요!                              |   |

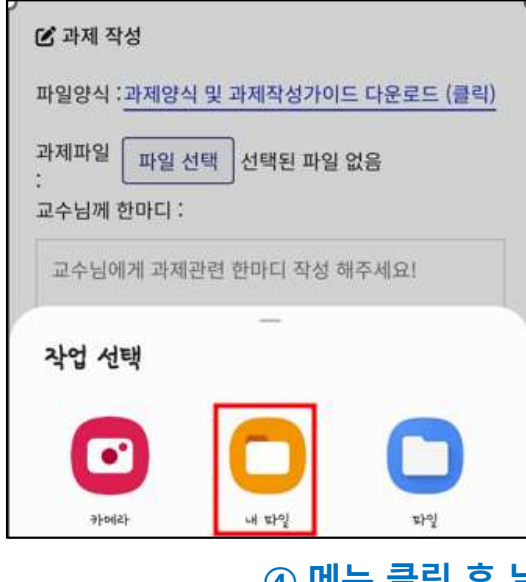

③ 문서 클릭

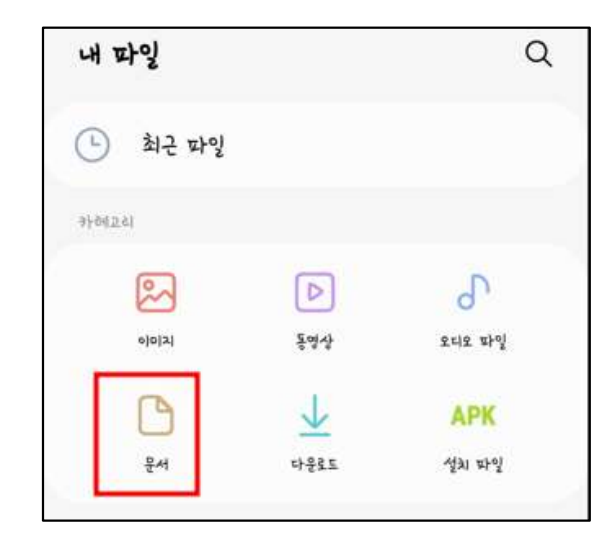

#### ④ 메뉴 클릭 후 날짜 또는 형식으로 정렬하여 작성한 파일 선택

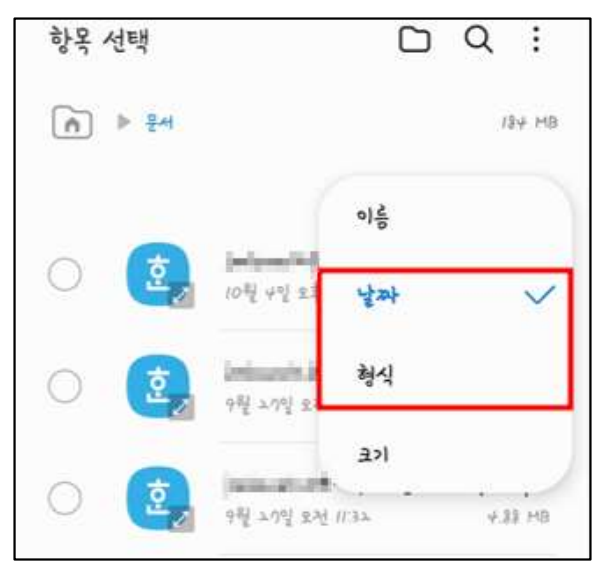

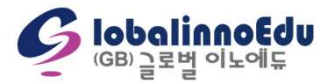

### 4. 학습 참여 방법 – 과제(모바일)

#### IOS ※ 기종마다 파일 선택 경로가 다를 수 있음

#### ① 과제 페이지 내 파일 선택 클릭

| 2 2                                                                | ≡ |
|--------------------------------------------------------------------|---|
| 2022년 4-1회차]청소년문화                                                  |   |
| 테출기간:2022-09-21 ~ 2022-12-31 오후 6:00:00<br>배점:16점<br>제출상태: 제출 중    |   |
| 과제 주제                                                              |   |
| 여러 학자의 견해를 사용하여 청소년문화의 개념을 서<br>술하시오.                              |   |
| 🗷 과제 작성                                                            |   |
| 파일양식 : <u>과제양식 및 과제작성가이드 다운로드 (클릭)</u><br>과제파<br>일 :<br>교수님께 한마디 : |   |
| 교수님에게 과제과려 하마디 장성 해주세요!                                            |   |
|                                                                    |   |
|                                                                    |   |
|                                                                    |   |

#### ② 파일 선택 클릭

| 바제파일: ( | 파일선택) 선택한 파일 없음 |    |
|---------|-----------------|----|
| 교수님께 한  | 사진 보관함          | ©. |
| 교수님에거   | 사진 또는 비디오 찍기    | Ô  |
|         | 파일 선택           | B  |
|         |                 |    |
|         |                 |    |
|         |                 |    |

#### ③ 메뉴 클릭 후 종류 또는 날짜로 정렬하여 작성한 파일 클릭

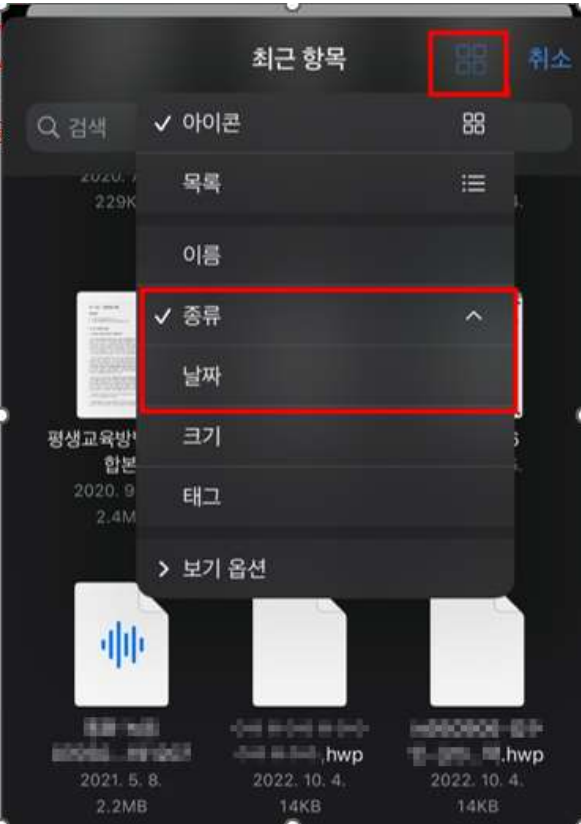

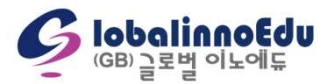

### 4. 학습 참여 방법 - 쪽지시험(PC에서만 응시 가능)

#### 1) 쪽지시험 세부사항

- 시험기간 및 시간 : 4일(일요일 0시 ~ 수요일 18시) 각 과목 별 10분 제한
- 문항구성 : 객관식 4문항(각 1점)

#### 2) 쪽지시험 주의사항 및 방법

- 시험 응시 중 오류 발생 시 사진 또는 동영상(증빙자료)을 활용하여 오류사항을 확인할 수 있도록 제출해야만 재응시 가능
- 쪽지시험 시작 후 학습자 임의로 창을 종료할 경우 자동제출 처리 됨
- <u> 자세한 내용은 나의 강의실 > 나의 수강과정 > 학습방 > 쪽지시험 페이지 주의사항에서 확인 가능(필독!)</u>

| 학습방       | Re      | 과제        | 중간/기말고사          | 생각나눔 | 탐구활동 1 쪽지시험 | 성적관리     | 성적이의   | 신청 고   | 바목 QnA   | 과목공지               | 학사공지 |
|-----------|---------|-----------|------------------|------|-------------|----------|--------|--------|----------|--------------------|------|
| [2022년 4- | 1회차]임   | 상심리학      |                  |      |             | 다른과정     | 이동 >   | [2022년 | 4-1회차]임상 | 심리학                | •    |
|           |         | 침         | 여기간              |      | 시험범위        | 제출유형     | 쳠      | 배전     | 응시상태     | 태 점수               | 응시하기 |
|           | 2022-09 | )-21 ~ 20 | 22-12-31 오후 6:00 | 0:00 | 1 ~ 12주차    | 객관식 4문항( | (각 1점) | 4점     | 응시 기     | 간 _ <mark>2</mark> | 응시하기 |
|           |         |           |                  |      |             |          |        |        |          |                    |      |

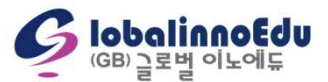

### 4. 학습 참여 방법 - 생각나눔

#### 1) 생각나눔 세부사항(모바일에서 작성 가능)

- 점수 획득 방법 : 주제 글 작성 2회(각 2점) + 댓글 작성 4회(각 0.5점) = 6점
- 주제글 작성 100자 이상, 댓글 작성 20자 이상 기재

#### 2) 생각나눔 주의사항 및 방법

- 표절방지를 위해 주제 글 작성 후 타 학습자의 글을 확인하여 댓글 입력 할 수 있음
   복사(ctrl+c) 붙여넣기(ctrl+v)는 사용할 수 없음
- <u> 자세한 내용은 나의 강의실 > 나의 수강과정 > 학습방 > 생각나눔 페이지 주의사항에서 확인 가능(필독!)</u>

| 학습방 홈 과제 중간/기밀고사 1 생각나눔 탐구활동 쪽지시험 성적관리 성적이의신청 과목 QnA 과목공지 학사공지                                                                                                    |                                                           |
|----------------------------------------------------------------------------------------------------|-----------------------------------------------------------|
|                                                                                                    | ☑ 생각나눔 작성<br>내용(공동주제):                                    |
| [2022년 4-1회차]청소년문화                                                                                                    | 작성                                                        |
| 참여기간: 2022-09-21 ~ 2022-12-31 오후 6:00:00<br>배전 : 6전                                                                                                    |                                                           |
| 에너 아이 지 않는 것이 아이에 가지 않는 것이 아이에 가지 않는 것이 아이에 있는 것이 아이에 가지 않는 것이 아이에 가지 않는 것이 아이에 가지 않는 것이 아이에 가지 않는 것이 아이에 가지 않는 것이 아이에 가지 않는 것이 아이에 가지 않는 것이 아이에 가지 않는 것이 아이에 가지 않는 것이 아이에 가지 않는 것이 아이에 가지 않는 것이 아이에 가지 않는 것이 아이에 가지 않는 것이 아이에 가지 않는 것이 아이에 가지 않는 것이 아이에 가지 않는 것이 아이에 가지 않는 것이 않는 것이 아이에 있다. |                                                           |
| · 가세금 학급권구····································                                                                                                    | * 공백 포함 (D 자) / Obytes<br>* 곳백 미포함 (D 자) / Obytes         |
| 네가는 것들구 (검구). 0/m(0점)                                                                                                    |                                                           |
| 금어경제 · 금이 인정 중                                                                                                    | 내용(파곡구제) ·                                                |
| 공통 주제: <mark>확인!</mark>                                                                                                    | 작성                                                        |
| 수업 중 중요하다고 생각했던 부분이나, 인상 깊었던 내용에 대한 의견을 자유롭게 제시해 봅시다.                                                                                                    |                                                           |
| 과목주제: 확인!                                                                                                    | * 공백 포함 (0 자) / Obytes<br>* 공백 미포함 (0 자) / Obytes<br>2 제출 |
| 청소년지도자로서 청소년들이 인터넷상에서 사용되어지고 있는 신조어를 계속 만들어서 사용하도록 허용해야 하는지(찬성) 아니면 통제를 해야 하는지(반대)의 의견을<br>찬/반 중 선택하여 제시하고 토론해보시오.                                                                                                    |                                                           |

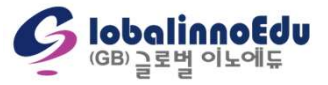

### 4. 학습 참여 방법 - 탐구활동

#### 1) 탐구활동 세부사항(모바일에서 작성 가능)

- \_ 점수 획득 방법 : 참여 및 글자수에 따른 차등 점수 부여
- ① 글자수 20자 이하 : 0점
- 2 글자수 20자 이상 ~ 199자 이하 : 1점
- ③ 글자수 200자 이상 ~ 299자 이하 : 2점
- ④ 글자수 300자 이상 ~ 399자 이하 : 3점
- ⑤ 글자수 400자 이상 ~ : 4점

#### 2) 탐구활동 주의사항 및 방법

- 복사(ctrl+c) 붙여넣기(ctrl+v)는 사용할 수 없음
- <u> 자세한 내용은 나의 강의실 > 나의 수강과정 > 학습방 > 탐구활동 페이지 주의사항에서 확인 가능(필독!)</u>

| 학습방 홈 과제 중간/기말고사 생각나눔 1 탐구활동 쪽지시험      | 성적관리 성적이의신청 과목 QnA 과목공지 학사공지  |                                                                                       |              |
|----------------------------------------|-------------------------------|---------------------------------------------------------------------------------------|--------------|
| [2022년 4-1회차]청소년문화                     | 다른과정이동 > [2022년 4-1회차]청소년문화 🗸 | <ul> <li>☑ 탐구활동 작성</li> <li>주제:</li> <li>작성</li> <li>내용(과목주제):</li> <li>자서</li> </ul> |              |
| 참여기간: 2022-09-21~2022-12-31 오후 6:00:00 |                               | 4.9                                                                                   |              |
| 배점: 4점                                 |                               |                                                                                       |              |
| 점수: -                                  |                               |                                                                                       |              |
| 제출상태 : 참여 진행 중                         |                               |                                                                                       |              |
| 탐구활동 주제 <mark>확인!</mark>               |                               | * 공백 프로엄 (0 자) / Obytes<br>* 공백 미포엄 (0 자) / Obytes                                    | 2 #*         |
| 청소년 패션문화의 의미, 문제점과 개선방안을 서술하시오.        |                               |                                                                                       | 4 <u>N</u> E |

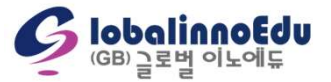

## 4. 학습 참여 방법 – 생각나눔/탐구활동(모바일)

#### 생각나눔

| [2022년 4-1회차]청소년문화                                                                            | 🕑 생각나눔 작성                                                       |
|-----------------------------------------------------------------------------------------------|-----------------------------------------------------------------|
| 참여기간 : 2022-09-21 ~ 2022-12-31 오후 6:00:00                                                     | 내용(공통주제):                                                       |
| 배심 · 6섬                                                                                       | 작성                                                              |
| 구세골 속속염구···································                                                   |                                                                 |
| 참여상태 : 참여 진행 중                                                                                |                                                                 |
| 공통 주제 : <mark>확인!</mark>                                                                      |                                                                 |
| 수업 중 중요하다고 생각했던 부분이나, 인상 깊었던 내<br>용에 대한 의견을 자유롭게 제시해 봅시다.                                     | * 공백 포함 (0 자) / 0bytes<br>* 공백 미포함 (0 자) / 0bytes<br>내용(과목주제) : |
|                                                                                               | 작성                                                              |
| 과목주제: 확인!                                                                                     |                                                                 |
| 청소년지도자로서 청소년들이 인터넷상에서 사용되어                                                                    |                                                                 |
| 지고 있는 신조어를 계속 만들어서 사용하도록 허용해<br>야 하는지(찬성) 아니면 통제를 해야 하는지(반대)의 의<br>견을 찬/반 중 선택하여 제시하고 토론해보시오. | * 공백 포함 (0 자) / 0bytes<br>* 공백 미포함 (0 자) / 0bytes               |
|                                                                                               | 제출                                                              |

#### 탐구활동

| 2022년 4-1        | 회차]청소년문화                         |
|------------------|----------------------------------|
| 참여기간 : 202       | 22-09-21 ~ 2022-12-31 오후 6:00:00 |
| 배점: 4점           |                                  |
| 덤수: -            |                                  |
| 예출상태: 참여         | f 진행 중                           |
| 탐구활동 주           | 제 확인!                            |
| 청소년 패<br>오.      | 션문화의 의미, 문제점과 개선방안을 서술하시         |
|                  |                                  |
| S 탐구활동 -         | 작성                               |
| <b>N N</b>       |                                  |
|                  |                                  |
| 작성               |                                  |
|                  | -                                |
| 내용(과목주기          | 데) :                             |
| 작성               |                                  |
| 10               |                                  |
|                  |                                  |
|                  |                                  |
|                  |                                  |
|                  |                                  |
| * 곧백 포함          | (0 XH) / Obytes                  |
| * 공백 미포          | 함 (0 자) / Obvtes                 |
| 100.000 0.000 mm |                                  |
| Contraction      |                                  |

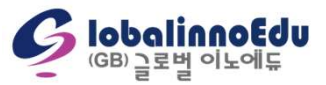

### 4. 학습 참여 방법 – 공결(추가시험응시)

#### 1) 유의사항

- 출석, 중간, 기말, 쪽지시험, 과제의 경우 공결사유의 기간이 출석 및 시험기간에 1일 이상 포함되어 있어야 함
   (과제 공결의 경우 공결사유의 기간이 과제제출 마감일과 겹쳤을 때에만 가능)
- 모든 추가 응시 및 수강은 종강일까지 이루어져야 함
- 중간, 기말고사의 경우 공결처리 되었을 시 85%점수만 부여됨(과제, 쪽지시험은 점수 감점 없음)
- · 출석 공결의 경우 전체 출석일수의 최대 20%(3주차)까지만 가능(<u>수강하여 진도율 100% 채워야 인정</u>)
- 모든 서류(군 부대, 장례식장, 병원, 회사 등)에 직인이 꼭 있어야 함
- 공결사유 및 증빙자료, 신청서 양식은 홈페이지 학습지원센터 > 자료실(서실자료실) > 공결신청서 게시물 참고

#### 2) 신청방법

홈페이지 로그인 → 학습지원센터 → 자료실(서식 자료실) → 3. 공결신청서 → 첨부파일 작성 → 증빙서류와 함께 제출
 (메일 : edu@qbinnoedu.com 또는 팩스 : 02-6190-4227)

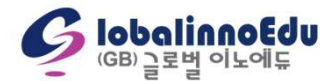

IobalinnoEdu <sup>(GB)</sup> 글로벌 이노에듀

### 5. 게시판 작성 방법 – 질문과답변

#### 1) 질문과답변 문의 경로 : 나의 강의실 → 질문과답변

#### - 개인정보, 상담내용 보호를 위해 본인 작성 글과 답변 글만 열람 가능

- 수강신청 및 결제, 학습진행 중 애로사항, 환불 등 전반적인 내용 문의 가능(과목 및 성적에 관한 문의는 과목QnA 및 성적이의신청 게시판을 통해 문의)

- 모바일에서 문의(글쓰기) 가능

| 신청    | 학위과정                              | 자격과정                                                                                                    | 학습지원센터                | 1 나의             | 강의실                   | 三 전체 메뉴 |
|-------|-----------------------------------|----------------------------------------------------------------------------------------------------|-----------------------|------------------|-----------------------|---------|
|       |                                   | 질둔                                                                                                    | <u>'</u> 과 답변         | 다의<br>2 질문<br>중명 | 주강과정<br>과 답변<br>서발급안내 |         |
| 번호    | 8                                 | 제목                                                                                                    |                       | 작성자              | 작성일                   | 조회      |
| 11650 | 0 님의 문의글 입니다 🕾                    | New Control of Control of Control |                       |                  | 2022-10-10            | 7       |
| 11649 | 9 님의 문의글 입니다 🖷                    | Retter                                                                                                    |                       |                  | 2022-10-10            | 7       |
| 11648 | 8 *표시는 필수 입력항목입니다.                |                                                                                                    |                       | 학사관리자            | 2022-10-11            | 1       |
| 1164  | 7 * 절문 유형 : ● <u>학습관련</u> ○ 시험/과제 | ○ 결제/환불 ○ 장애해결 ○ 학점은행제                                                                                                    | ○ 기타                  |                  | 2022-10-10            | 7       |
| 11640 | 6 · <sub>* 작성자</sub>              |                                                                                                    |                       | 학사관리자            | 2022-10-11            | 2       |
| 1164  | 5 • <sub>E-Mall</sub> :           |                                                                                                    |                       |                  | 2022-10-06            | 6       |
| 11644 | 4 · 제목: 제목을 입력해주세요.               |                                                                                                    |                       | 학사관리자            | 2022-10-07            | 6       |
| 작성자 🔹 | * 내용 작성: 내용을 입력해주세요.              |                                                                                                    |                       |                  | PL-                   | 글쓰기 3   |
|       | 정부파일 : 패일 선맥 ) 선택인 파일 없음<br>      |                                                                                                    | <b>羽</b> 山 <b>三</b> 曜 |                  |                       |         |

IobalinnoEdu <sup>(GB)</sup> 글로벌 이노에듀

### 5. 게시판 작성 방법 – 과목QnA

- 2) 과목 QnA 문의 경로 : 나의 강의실 → 나의수강과정 → 과목 수강하기(문의할 과목 선택) → 과목 QnA
- 개인정보, 상담내용 보호를 위해 본인 작성 글과 답변 글만 열람 가능
- 강의 내용 및 강의 자료 등 과목에 관한 전반적인 내용 문의 가능
- 모바일에서 문의(글쓰기) 가능

| 학습방 홈       | 과제   | 중간/기말고사          | 생 <mark>각</mark> 나눔 | 탐구활동        | 쪽지시험                    | 성적관리 | 성적이으   | 신청 1 과목 Qn           | A 과목공지 | 학사공지 |
|-------------|------|------------------|---------------------|-------------|-------------------------|------|--------|----------------------|--------|------|
| 22년 4-1회차]임 | 상심리학 |                  |                     |             |                         | 다른   | 과정이동 > | [2022년 <b>4</b> -1회치 | ]임상심리학 | •    |
| 번호          |      |                  |                     | 제목          |                         |      |        | 작성자                  | 작성일    | 조회   |
|             |      |                  |                     | 게           | 시물 <mark>이 없습니</mark> 디 |      |        |                      |        |      |
|             |      | *표시는 필수 입력항목입니다. | ○ 시험/과제 ○ 결         | 제/화불 〇 장애해결 | ○ 학정은행제 ○ 2             | 'IEł |        |                      |        |      |
|             |      |                  |                     |             |                         |      |        |                      |        |      |
|             |      | * 작성자            |                     |             |                         |      |        |                      |        | 1925 |
| ATL -       |      | * 제목 : 제목을 입력    | 해주세요.               |             |                         |      |        |                      |        | 2    |
| 84 ·        |      | * 내용 작성 : 내용을 입력 | 해주세요.               |             |                         |      |        |                      | 3      |      |
|             |      |                  |                     |             |                         |      |        |                      |        |      |
|             |      |                  |                     |             |                         |      |        |                      |        |      |
|             |      |                  |                     |             |                         |      |        |                      |        |      |
|             |      |                  |                     |             |                         |      |        |                      |        |      |
|             |      |                  |                     |             |                         |      |        |                      |        |      |
|             |      |                  |                     |             |                         |      |        |                      |        |      |
|             |      | 첨부파일: 파일선택       | 너택된 파일 없음           |             |                         |      |        |                      |        |      |
|             |      |                  |                     |             |                         |      | 취소     | 등록                   |        |      |

### 5. 게시판 작성 방법 – 성적이의신청

- 3) 성적이의신청 문의 경로 : 나의강의실 → 나의수강과정 → 과목 수강하기(문의할 과목 선택) → 성적이의신청
- 개인정보, 상담내용 보호를 위해 본인 작성 글과 답변 글만 열람 가능
- 성적이의신청은 단순 점수 상향 조정 문의는 불가합니다.
- 한 개강반 총 2회 성적이의신청 문의 가능(중간고사 성적이의신청, 최종성적이의신청)
- 모바일에서도 문의(글쓰기) 가능

| 학습방 홈 과                                     | 제 중간/기말고사 생각나눔 탐구활동 쪽지시험 성적관리 <mark>1 성적이의신청</mark> 과목 QnA 과목공지 학사공지                                                                                                    |
|---------------------------------------------|----------------------------------------------------------------------------------------------------|
| [2022년 4-1회차]임상심                            | 리학                                                                                                    |
| 중간고사이의신청기간 : 2022-0<br>최종이의신청기간 : 2022-09-2 | 09-21 ~ 2022-12-31<br>1 ~ 2022-12-31 오후 11:59:00                                                                                                    |
| 번호                                          | <u>*표시는 웹수 입역형목입니다.</u> 성자 작성일 조회                                                                                                    |
| 작성자 🔹                                       | * SE R S:       • NE/241       • AM/241       • AM/241 <t< td=""></t<> |
|                                             |                                                                                                    |
|                                             | 제소 등록 (GB) 글로벌 이노에                                                                                                    |

### 6. 각종 증명서 발급

#### 1) 증명서 발급 경로 : 나의 강의실 → 증명서 발급 안내 → 증명서 선택 → 증명서 발급

- \_ 성적증명서, 수료증, 수강신청확인서, 교육비납입증명서는 해당 경로(메뉴)에서 발급 가능
- 영문성적증명서 발급 방법 : 나의 강의실 → 증명서 발급 안내 → 영문성적증명서 → 첨부파일 작성 → 국내 3,000원, 해외 37,000원과 함께 서류 제출 (메일 : <u>edu@gbinnoedu.com</u> 또는 팩스 : <u>02-6190-4227</u>)
- 모바일에서 증명서 발급 가능

#### PC 증명서 발급 경로

| 20 | 학                                                                                                    | 휘과정                                                                                                    | 자격과정                                                                                                    | 학습지원센터                                       | 1                         | 나의 강의실                                                     | ≡ 전체 ( |
|----|----------------------------------------------------------------------------------------------------|----------------------------------------------------------------------------------------------------|----------------------------------------------------------------------------------------------------|----------------------------------------------|---------------------------|------------------------------------------------------------|--------|
|    |                                                                                                    | (GB)클로벌이노에듀                                                                                                    | <b>증명서</b><br>는 학점인정 등에 관한 법률 제                                                                                            | 발급 안내                                        | [(키루 같음)]<br>학점은행제 운영 교육기 | 나의 수강과정<br>정문과 답변<br>2 중명서발급안내<br>관입니다.                    | -      |
| 3  | 성적증명서                                                                                                | 수료증                                                                                                    | 수강신청확인서                                                                                                    | 영문성적증명서                                      | 교육비납입증명서                  |                                                            |        |
|    | 성적증명서 발급안나<br>- 발급 조건: 수강한 -                                                                         | <br>강좌의 성적이 확정된 이루                                                                                                    | 5                                                                                                    |                                              |                           |                                                            |        |
|    | (성적은 출석, 중간<br>- 발급 시기: 해당 개;<br>- 페이지가 넘어가거<br>- 2019년 이전 학습이                                       | 고사, 기알고사, 과제, 쪽지<br>강반 학습기간 종강 후 21<br>나 겹치는 경우 나눠서 출<br>이 진행된 학습과정의 성직                                                      | [시험, 생각나눔, 담구활동을 상<br>일 경과 시점<br>역하시기 바랍니다. (13개 과목<br>1중명서는 교육원으로 문의주세<br>4 성격                                            | (대평가로 합신하여 산출합<br>까지 발급가능)<br>I요.<br>[중영서 발급 | 24 <b>0.)</b>             |                                                            |        |
|    | (성적은 출석, 중간<br>- 발급 시기: 해당 개;<br>- 페이지가 넘어가거<br>- 2019년 이전 학습이<br>* 2020년 2월 29일                     | 고사, 기알고사, 과제, 쪽자<br>김반 학습기간 종강 후 21<br>나 겹치는 경우 나눠서 출<br>이 진행된 학습과정의 성적<br><u>이전 출강된 과목의 성적</u> 중                            | [시험, 생각나눔, 담구활동을 상<br>일 경과 시점<br>격하시기 바랍니다. (13개 과목<br>김중명서는 교육원으로 문의주세<br>4 성격<br>양서 발급 바로가기                              | (대평가로 합신하여 산출합<br>까지 발급가능)<br> 요.<br> 중명서 발급 | 24 <b>0.)</b>             |                                                            |        |
|    | (성적은 출석, 중간,<br>- 발급 시기: 해당 개;<br>- 페이지가 넘어가거<br>- 2019년 이전 학습이<br>* <u>2020년 2월 29일</u><br>선택 번호    | 고사, 기말고사, 과제, 쪽지<br>김반 학습기간 흥경 후 21<br>나 겹치는 경우 나눠서 출<br>이 진행된 학습과정의 성적<br><u>이전 출감된</u> 과목의 성적경                             | [시험, 생각나눔, 담구활동을 성<br>일 경과 시점<br>력하시기 바랍니다. (13개 과목<br>(중영서는 교육원으로 문의주세<br>4 성적<br>양어 발급 바로가기<br>과정명                       | (대평가로 합신하여 산출합<br>까지 발급가능)<br> 요.<br> 중명서 발급 | 24 <b>0.)</b>             | 교육기간                                                       |        |
|    | (성적은 출석, 중간,<br>- 발급 시기: 해당 개;<br>- 페이지가 넘어가거(<br>- 2019년 이전 학습이<br>- 2020년 2월 29일<br>선택 번호<br>5 3 3 | 고사, 기말고사, 과제, 쪽지<br>김반 학습기간 종경 후 21<br>나 겹치는 경우 나눠서 출<br>이 진행된 학습과정의 성직<br>이 진행된 학습과정의 성직<br>이 진행된 학습과정의 성직<br>(2021년 2-4회차) | [시험, 생각나눔, 담구활동을 성<br>일 경과 시점<br>역하시기 바랍니다. (13개 과목<br>시중명서는 교육원으로 문의주세<br>4 성적<br>양영서 발급 바로가기<br>과정명<br>유아특수교육학           | (대평가로 합신하여 산출합<br>까지 발급가능)<br> 요.            | 24 <b>0.)</b>             | 교육기간<br>2021-09-15 ~ 2021-12-28                            |        |
|    | (성적은 출석, 중간,<br>- 방급 시기: 해당 개;<br>- 페이지가 넘어가거<br>- 2019년 이전 학습이<br>선택 번호<br>5 3<br>2 2               | 고사, 기알고사, 과제, 쪽지<br>2만 약습기간 종경 후 21<br>나 겹치는 경우 나눠서 출<br>이 진행된 학습과정의 성직<br>이 진행된 학습과정의 성직<br>[2021년 2-4회차]<br>[2021년 2-4회차]  | (시험, 생각나동, 담구활동을 성<br>일 경과 시점<br>력하시기 바랍니다. (13개 과목<br>(중영서는 교육원으로 문의주서<br>4 성적<br>양어 발급 바로가기<br>과정명<br>유아특수교육학<br>정신지체아교육 | (대평가로 합신하여 산출합<br>까지 발급가능)<br>I요.            | 24 <b>0.)</b>             | 교육기간<br>2021-09-15 ~ 2021-12-28<br>2021-09-15 ~ 2021-12-28 |        |

모바일 화면 성적증명서 01楼: 생년월일: 성적 번호 가지면 학점 -교육기간 이수년활일 정수 등급 평정 1 [2021년 2-4회차]용아특수교육학 3 79 C+ 2.5 2021-12-28 45시간(105일/) 2 [2021년 2-4회차]청신지제아교육 3 79 C+ 2.5 2021-12-28 45시간(105일) 3 [2021년 2·4회자]동애영유아교수방법론 3 77 C+ 2.5 2021-12-28 45시간(105일) ※등급환산기준 A 90점 이상 ~ 95점 미인 A+ 95점 이상 ~ 100점 B+ 85점 이상 ~ 90점 이만 B 80점 이상 - 85점 이번 C 70점 이상 - 75점 이번 C+75점 이상 - 80점 미만 D+6581 91-82 - 7031 019 D 6031 9141 - 6531 019 F 60점 이만 또는 출석률 80% 미만 위 사항이 틀림없음물 증명합니다. 2022-10-17 교육부 인증 학검은행제 원격교육 훈련기관 (GB) 글로벌 이노에듀

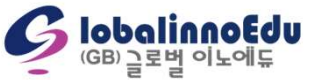

### 7. 수강취소

#### 1) 수강취소신청 경로 : 홈페이지 → 수강신청 → 수강취소

#### 2) 학습비 반환 기준

| 수강취소신청 시점              | 환불 금액             |
|------------------------|-------------------|
| 과오납 및 수업 개강 전일까지       | 과오납된 금액 및 학습비 전액  |
| 개강일부터 수업기간의 1/6 경과 전까지 | 학습비의 5/6에 해당하는 금액 |
| 1/6 이상부터 1/3 경과 전까지    | 학습비의 2/3에 해당하는 금액 |
| 1/3 이상부터 1/2 경과 전까지    | 학습비의 1/2에 해당하는 금액 |
| 1/2 이상 경과부터            | 반환하지 않음           |

환불규정 [평가인정 학습과정 운영에 관한 규정 제4조 제2항, 학습비 반환 기준]에 따라 계산함

Ex) 2022년 10월 5일 개강반에 과목당 150,000원 결제한 수강생이 11월 1일에 환불신청 했을 경우 :

11월 1일의 경우 총 수업 기간 105일 기준 28일째 되는 날로 1/6 이상 1/3 경과 전까지 이므로 학습비의 2/3 금액인 과목당 100,000원 반환됨

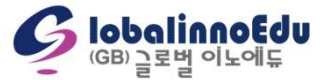

### 8. 학습자 등록/ 학점인정 및 학위신청(www.cb.or.kr)

#### 1) 학습자 등록

- 학점을 인정받아 학위를 취득하기 위해서 학점은행제 학습자로 등록하는 것을 의미
- 최초 한번만 등록하게 되며, 학점인정신청과 동시 진행 가능
- 최종학력 증빙서류(졸업증명서 등) 제출 필요
- 최초 1회 등록 시 수수료 4,000원 발생

#### 2) 학점인정신청

- 매년 1, 4, 7, 10월 총 4회 신청 가능
- 교육원에서 성적보고 완료 시, 국가평생교육진흥원 학점은행제 홈페이지에 성적정보 업로드 됨
- 전 대학, 자격증 학점인정신청의 경우 추가 증빙서류(성적증명서, 자격증사본 등) 필요
- 1학점 당 1,000원 수수료 발생

#### 3) 학위신청

- 2월 학위 대상자(12월~1월), 8월 학위 대상자(6월~7월) 총 2회 진행, 온라인으로만 신청 가능
- 학위신청 직전 분기까지 학습자등록을 완료한 학습자에 한하여 진행(학습자등록, 학위신청 동시 진행 불가)
- 학위요건이 충족되었더라도 학위신청을 하지 않을 경우 학위취득 불가

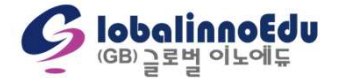

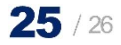

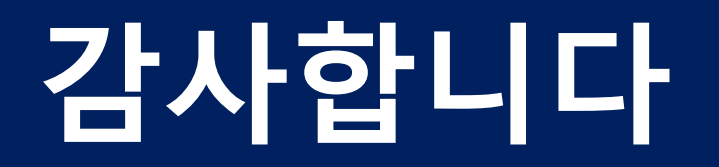

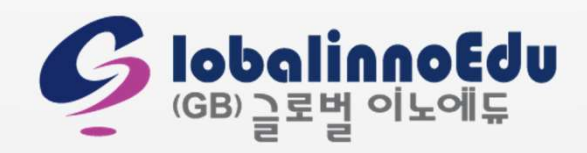